# Zyxel VMG1312 Príručka na rýchlu inštaláciu VDSL

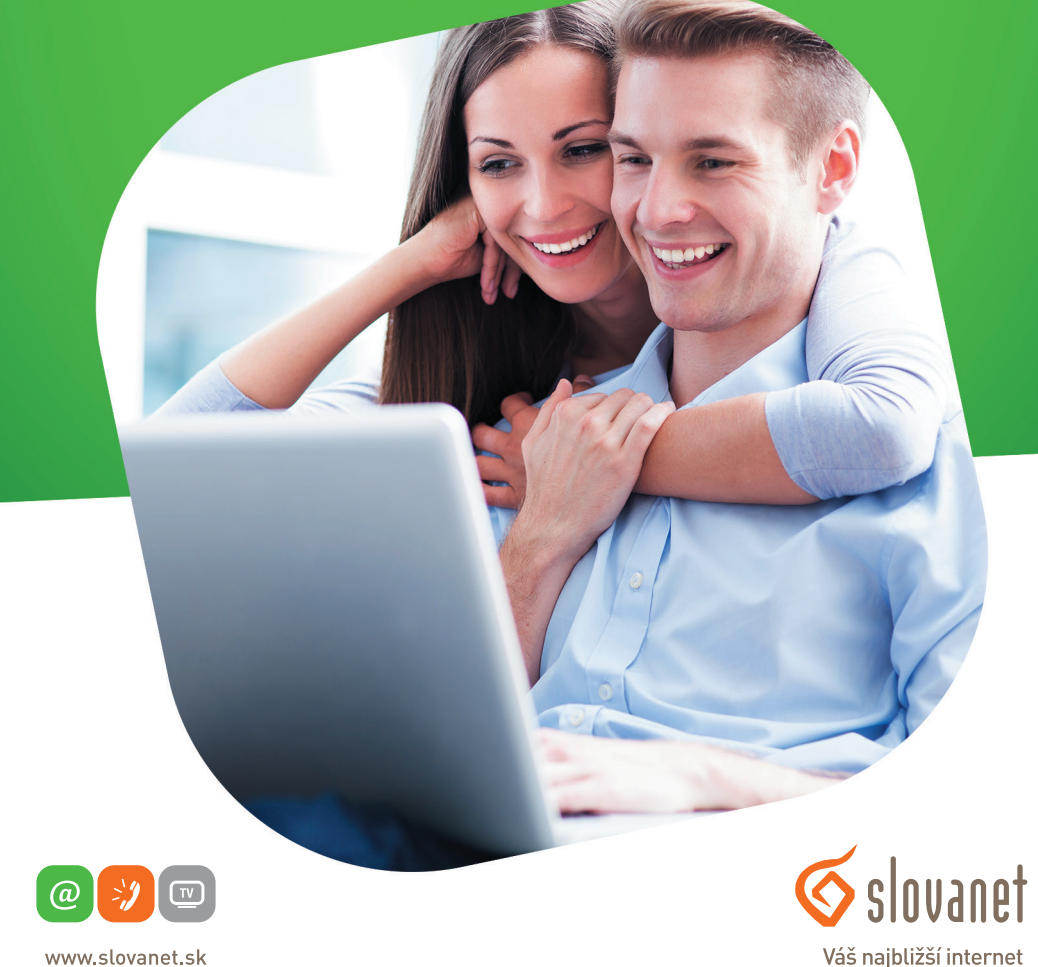

www.slovanet.sk

02/20 82 82 08

Volajte na našu Zákaznícku linku:

## **Zyxel VMG1312** Príručka na rýchlu inštaláciu VDSL

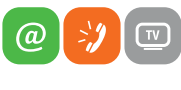

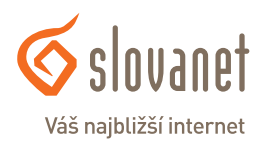

www.slovanet.sk

#### Obsah

| 1 | Obsah balenia                                          | 4   |
|---|--------------------------------------------------------|-----|
| 2 | Postup inštalácie VDSL splittera                       | 5   |
| 3 | Popis portov a kontroliek smerovača                    | 7   |
| 4 | Postup na korektnú konfiguráciu pripojenia na internet | 9   |
| 5 | Postup na konfiguráciu lokálnej Wi-Fi siete            | .15 |

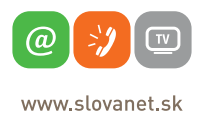

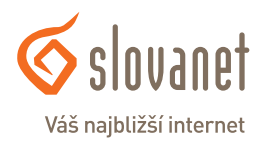

#### Skôr ako začnete

Pred samotnou inštaláciou sa presvedčte, či máte k dispozícii všetky potrebné údaje a zariadenia.

#### Skontrolujte si obsah balenia!

| <br>Router |
|------------|
| LAN kábel  |
| DSL kábel  |
| Splitter   |
| Adaptér    |
| Manuál     |

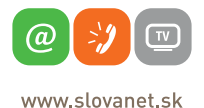

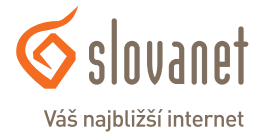

Tento návod obsahuje postup inštalácie VDSL splittera nevyhnutného pre vysokorýchlostný prístup do internetu prostredníctvom klasickej telefónnej linky alebo ISDN linky (t.j. len v prípade produktov VDSL pripojenia s nutnosťou telefónnej prípojky).

Zapojenie splittera nie je technicky náročné a zvládne ho bez problémov aj neškolená osoba. Stačí, ak bude postupovať podľa tohto návodu. Pred samotnou inštaláciou si overte funkčnosť vašej klasickej telefónnej alebo ISDN linky a skontrolujte obsah dodaného balíčka.

#### 2.1 Inštalácia VDSL splittera ku klasickej telefónnej linke

- 2.1.1 Z telefónnej zásuvky odpojte kábel, ktorým sú k nej pripojené iné zariadenia: telefón, fax, modem.
- 2.1.2 Odpojený kábel zapojte do portu splittera označeného **PHONE**.
- 2.1.3 Samostatným káblom, ktorý je priložený v inštalačnom balíčku, prepojte telefónnu zásuvku s portom splittera označeného LINE.
- 2.1.4 Káblom, ktorý je pribalený k VDSL zariadeniu (modem, router), prepojte VDSL zariadenie s portom splittera označeného **DSL**.
- 2.1.5 Inštaláciu samotného VDSL zariadenia vykonajte podľa návodu, ktorý je súčasťou jeho balenia.

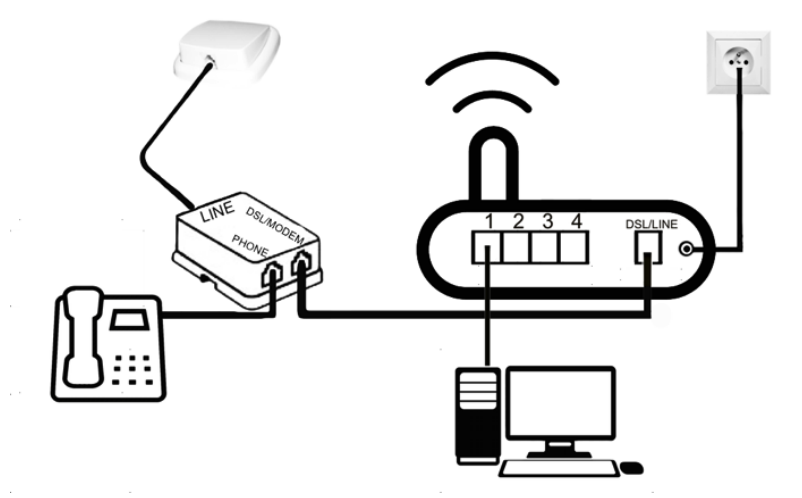

(v prípade, ak máte objednanú službu bez nutnosti telefónnej prípojky, inštaláciu splittera nerealizujte)

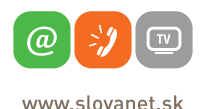

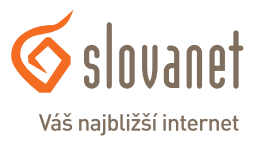

#### 2.2 Kontrola funkčnosti klasickej telefónnej linky a ISDN linky

V slúchadle vášho telefónu musíte počuť oznamovací tón. Vyskúšajte si z neho zavolať a overte si kvalitu zvuku v slúchadle. Ak ste splitter nainštalovali správne, kvalita zvuku v telefónnom slúchadle by sa inštaláciou splittera nemala zmeniť.

Možné problémy:

- nepočuť oznamovací tón,
- z telefónu sa ozývajú rušivé zvuky (šum, praskanie),
- z telefónu sa nedá uskutočniť volanie.

Pokiaľ sa tieto poruchy neodstránia ani po opätovnej kontrole zapojenia podľa tohto návodu, kontaktujte Technickú podporu.

V priebehu inštalácie VDSL splittera dôjde k výpadkom telefónnej linky, ISDN linka môže byť funkčná až po 1 minúte po pripojení ISDN - NT k splitteru.

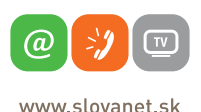

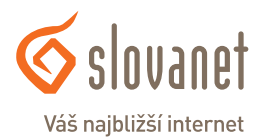

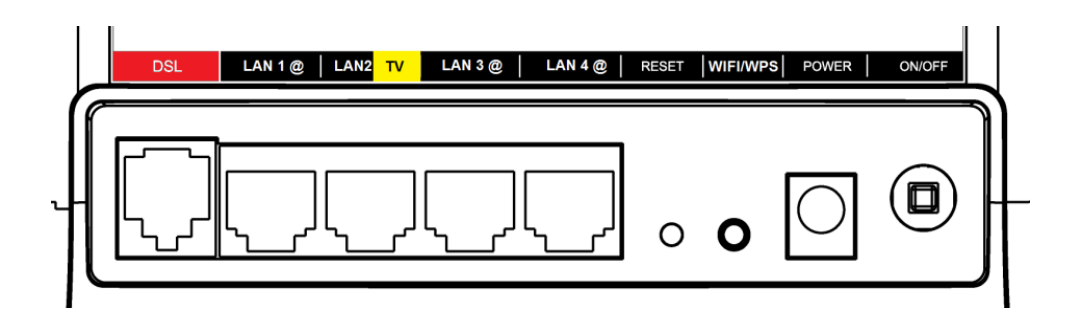

| Označenie              | Popis                                                                                                    |
|------------------------|----------------------------------------------------------------------------------------------------|
| DSL                    | Tu pripojte telefónnu linku (použite priložený telefónny kábel).<br><b>Upozornenie:</b> Dávajte pozor, aby ste nezastrčili konektor RJ-11 do portu RJ-45.                                                                                                    |
| LAN 10/100 M<br>14     | Pripojte tento port pomocou kábla Ethernet k svojmu počítaču (počítač musí mať zodpove-<br>dajúcu sieťovú kartu Ethernet) alebo k rozbočovaču (pokiať máte na sieti viac počítačov). Port<br>automaticky rozpoznáva rýchlosť pripojenia 10 alebo 100 Mbps (funkcia auto-negotiating)<br>a typ kabeláže (funkcia auto-crossover). |
| RESET                  | Podržaním tlačidla Reset uvediete smerovač do výrobných nastavení. Tlačidlo Reset sa zvy-<br>čajne používa v prípade, že ste zabudli heslo na prihlásenie do nastavení smerovača.<br>Smerovač vo výrobných nastaveniach umožňuje prihlásenie s heslom výrobcu.                                                                   |
| POWER<br>(12 V AC/1 A) | Pripojenie elektrického napájania (použite dodaný napájací adaptér).                                                                                                    |
| Po pripojení zariaden  | ia zastrčte napájací adaptér do elektrickej zásuvky a zapnutím vypínača prístroj zapnite.                                                                                                    |

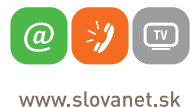

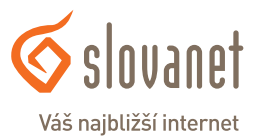

## 🚓 🖱 🍣 🖉 🗿 🖉 🔶 🕁

| LED Popis |         | Stav           | Popis                                                                 |
|-----------|---------|----------------|-----------------------------------------------------------------------|
|           |         | Svieti         | Prístroj je zapnutý a pracuje správne.                                |
| POWER     | Zelená  | Bliká          | Prebieha reštartovanie prístroja.                                     |
|           |         | Nesvieti       | Prístroj je vypnutý alebo má poruchu.                                 |
| -         | Červená | Svieti         | Prístroj má nízke napätie a nepracuje správne.                        |
|           | Zelené  | Svieti         | Prístroj je pripojený do lokálnej LAN siete.                          |
|           | Zetena  | Bliká          | Prístroj odosiela/prijíma dáta.                                       |
|           |         | Nesvieti       | Prístroj nie je pripojený do lokálnej LAN siete.                      |
| WPS/WLAN  | Zelená  | Svieti         | Prístroj je pripravený, ale neodosiela/neprijíma dáta cez<br>WLAN.    |
| Ŕ         |         | Bliká          | Prístroj odosiela/prijíma dáta cez WLAN.                              |
| l I       |         | Nesvieti       | Bezdrôtová sieť nie je zapnutá alebo došlo k chybe.                   |
| DCI       |         | Svieti         | Prístroj je pripravený, ale neodosiela/neprijíma dáta iné než<br>PPP. |
|           | Zelená  | Bliká (pomaly) | Prístroj inicializuje DSL linku.                                      |
|           |         | Bliká (rýchlo) | Prístroj odosiela/prijíma iné dáta než PPP.                           |
|           |         | Nesvieti       | DSL linka nie je aktívna.                                             |
|           |         | Svieti         | Prístroj nadviazal spojenie PPP (PPPoA alebo PPPoE).                  |
|           | Zelená  | Bliká          | Prístroj odosiela/prijíma PPPoA alebo PPPoE dáta.                     |
|           |         | Nesvieti       | Prístroj nenadviazal spojenie PPP (PPPoA alebo PPPoE).                |

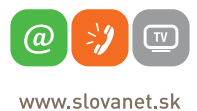

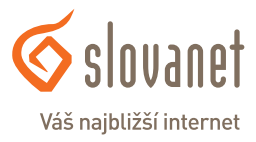

Pre nastavenie internetového pripojenia je potrebné, aby Váš router bol zapojený podľa vyššie uvedeného postupu.

#### Pripojenie počítača k smerovaču

#### a) Káblom

Zvyšný priložený kábel žltej farby pripojte do ktoréhokoľvek žltého LAN portu na vašom smerovači. Druhý koniec kábla pripojte do sieťovej karty vášho PC.

#### b) Bezdrôtovo (Wi-Fi)

Váš nový Wi-Fi router má automaticky nakonfigurovanú Wi-Fi sieť. Pre pripojenie sa vyhľadajte na vašom počítači Wi-Fi siete v okolí. Nastavte sa na názov siete, ktorá je uvedená na zadnej strane vášho routera (SSID) a stlačte Pripojiť. Počítač vás vyzve na zadanie hesla do siete. Zadajte heslo, aké je uvedené na zadnej strane smerovača (WPA2-PSK Key).

| Model Number: VMG1312-B30B       S/N: S140Y50007494         Power Rating: 12V=,1A       MAC: 90EF68BD48C8         Power Consumption: 10 Watt max       Nator Will lette         WPA2-PSK Key       4BEDC4T83C3DBB768757 | ZyXE                                           | Communic                                                        | ations Corpo                             | oration                     |                         |                                        |         | Made in Chin |
|----------------------------------------------------------------------------------------------------|------------------------------------------------|-----------------------------------------------------------------|------------------------------------------|-----------------------------|-------------------------|----------------------------------------|---------|--------------|
|                                                                                                    | Model 1<br>Power R<br>Power C<br>Hesto do With | Number : VMG<br>ating : 12V,<br>programption : 1<br>PSK Key 4BE | 1312-B30B<br>A<br>0 Watt max<br>DC4T83C3 | S/N: S<br>MAC: S<br>DBB7687 | 00EF68BD<br>Narov<br>57 | 494<br>48C8<br>Millistee<br>SSID: Inte | rnet_C8 | CEC          |

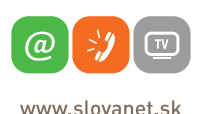

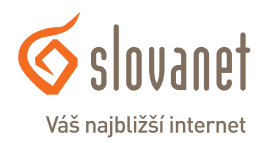

Spustite na vašom PC internetový prehliadač (Internet Explorer, Mozilla Firefox, Opera, Chrome, Safari) a zadajte do adresného poľa IP adresu vášho smerovača – **10.0.138** 

Do poľa **Meno používateľa** zadajte **admin**. Do poľa **Heslo** zadajte **admin** a kliknite na tlačidlo **Prihlásiť sa**.

| O 10.0.0.138 × +     |                                                                                                    |
|----------------------|----------------------------------------------------------------------------------------------------|
| ← → X 📰 🕲 10.0.0.138 |                                                                                                    |
|                      | <b>Prihláste sa</b><br>Prihláste sa na stránku "10.0.0.138:80"<br>Správa stránky: Broadband Router |
|                      | Meno používateľa: admin<br>Heslo:                                                                  |
|                      | Prihlásiť sa Zrušiť                                                                                |

Po správnom prihlásení sa vám zobrazí domáca obrazovka smerovača. V opačnom prípade ste zadali nesprávne heslo, preto postup opakujte.

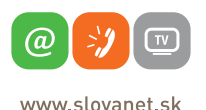

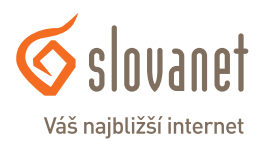

| ZyXEL                                                                 |                           |                         |  |  |  |  |
|-----------------------------------------------------------------------|---------------------------|-------------------------|--|--|--|--|
| <ul> <li>Informace o zařízení</li> <li>Pokročilé nastavení</li> </ul> | Informace o zařízení Shr  | nutí                    |  |  |  |  |
| Jazyk                                                                 | Board ID:                 | 963168VXB               |  |  |  |  |
| odhlásit                                                              | Symmetric CPU Threads:    | 2                       |  |  |  |  |
|                                                                       | Build Timestamp:          | 140924_1153             |  |  |  |  |
|                                                                       | Verze softwaru:           | 1.00(WNC.0)b1           |  |  |  |  |
|                                                                       | Bootloader (CFE) Version: | 1.0.38-112.37           |  |  |  |  |
|                                                                       | Verze DSL PHY a ovladače: | B2pvF038h3.d24l1        |  |  |  |  |
|                                                                       | Verze ovladače Wireless:  | 6.30.102.7.cpe4.12L08.4 |  |  |  |  |
|                                                                       | Modelové číslo:           | VMG1312-B30B            |  |  |  |  |
|                                                                       | Uptime                    | 0D 0H 5M 6S             |  |  |  |  |
|                                                                       | Datum/Čas:                | Wed Jan 1 00:04:46 2014 |  |  |  |  |
|                                                                       | Využití CPU:              | 1.00%                   |  |  |  |  |
|                                                                       | Využití paměti:           | 97%                     |  |  |  |  |
|                                                                       | Uživatelské jméno:        | admin                   |  |  |  |  |

Na domácej obrazovke kliknite na tlačidlo **Pokročilé nastavení**, ako je vyznačené na obrázku vyššie. Z ponuky Pokročilé nastavení kliknite na položku **WAN služby**, vyberte si druhý riadok v tabuľke a kliknite na tlačidlo **Upraviť** tak, ako je na obrázku nižšie.

| formace o zařízení                                                                                                    | Pokročilé     | nastav   | rení    | - WAN služb   | Y             |           |           |            |          |         |         |
|----------------------------------------------------------------------------------------------------|---------------|----------|---------|---------------|---------------|-----------|-----------|------------|----------|---------|---------|
| Laver2 rozhraní                                                                                                    | Zvolte Přidat | , Odebra | at nebo | Upravit pro k | nfiguraci WAN | služby př | es zvolen | é rozhrani |          |         |         |
| WAN služby                                                                                                    | Rozhraní      | Popis    | Тур     | Vlan8021p     | VlanMuxId     | Igmp      | NAT       | IPv6       | Mld      | Odebrat | Upravit |
| WAN DNS                                                                                                    | ppp0.1        | DATA     | PPPoE   | N/A           | N/A           | Disabled  | Enabled   | Disabled   | Disabled |         | Upravit |
| volit IPv6                                                                                                    | 0001.1        | DATA     | PPPoE   | 0             | 2510          | Disabled  | Enabled   | Disabled   | Disabled |         | Upravit |
| zdrátové připojení                                                                                                    |               |          |         |               |               |           |           |            |          |         |         |
| N                                                                                                    |               |          |         |               |               |           |           |            |          | D.E.d   | at Odah |
| r                                                                                                    |               |          |         |               |               |           |           |            |          | Prid    | at Odeb |
| ewall                                                                                                    |               |          |         |               |               |           |           |            |          |         |         |
| differential transferences                                                                                                    |               |          |         |               |               |           |           |            |          |         |         |
| dicovska kontrola                                                                                                    |               |          |         |               |               |           |           |            |          |         |         |
| atic IPv4 Neighbor                                                                                                    |               |          |         |               |               |           |           |            |          |         |         |
| tatic IPv4 Neighbor<br>uality of Service                                                                                                    |               |          |         |               |               |           |           |            |          |         |         |
| aticovska kontrola<br>tatic IPv4 Neighbor<br>uality of Service<br>outing                                                                                                    |               |          |         |               |               |           |           |            |          |         |         |
| aicovska kontrola<br>atic IPv4 Neighbor<br>ality of Service<br>uting<br>B služby                                                                                                    |               |          |         |               |               |           |           |            |          |         |         |
| icovska kontrola<br>tic IPv4 Neighbor<br>Ility of Service<br>tting<br>3 služby<br>'4G Backup                                                                                                    |               |          |         |               |               |           |           |            |          |         |         |
| aicovska kontrola<br>atic IPv4 Neighbor<br>ality of Service<br>uting<br>B služby<br>/4G Backup<br>namic DNS                                                                                                    |               |          |         |               |               |           |           |            |          |         |         |
| alcovska kontrola<br>ality of Service<br>uting<br>B služby<br>/4G Backup<br>namic DNS<br>nP                                                                                                    |               |          |         |               |               |           |           |            |          |         |         |
| sicovska kontrola<br>titic IPv4 Neighbor<br>ality of Service<br>uting<br>B služby<br>/4G Backup<br>namic DNS<br>nP<br>tunel                                                                                                    |               |          |         |               |               |           |           |            |          |         |         |
| alcovak kontrola<br>ality of Service<br>ality of Service<br>ality of Service<br>distribution<br>by<br>Service Service<br>ality<br>distribution<br>distribution<br>dis |               |          |         |               |               |           |           |            |          |         |         |
| aicovska kontrola<br>atic IPv4 Neighbor<br>ality of Service<br>uting<br>18 služby<br>/4G Backup<br>namic DNS<br>nP<br>tunel<br>rifikát<br>isnostika                                                                                                    |               |          |         |               |               |           |           |            |          |         |         |
| alcovias kontrola<br>alcovias kontrola<br>ality of Service<br>ality of Service<br>bi Sužby<br>(46 Backup<br>anmic DNS<br>ip<br>unel<br>ifikát<br>gnostika<br>jacement                                                                                                    |               |          |         |               |               |           |           |            |          |         |         |
| Covske kontrola<br>Iky of Service<br>ting<br>služby<br>4G Backup<br>amic DNS<br>p<br>nel<br>fikát<br>nostika<br>agement                                                                                                    |               |          |         |               |               |           |           |            |          |         |         |

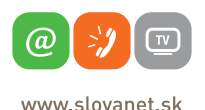

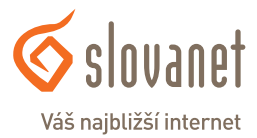

V ďalšom kroku sa zobrazí rozhranie označené **Konfigurace služeb WAN.** Typ služby zvoľte **PPP over Ethernet.** 

802.1Q VLAN ID, zadajte číslo **2510** tak, ako je na obrázku nižšie. Kliknite na **Další**.

| ZyXEL                                    |                                                                           |
|------------------------------------------|---------------------------------------------------------------------------|
| ° Informace o zařízení                   | Konfigurace služeb WAN                                                    |
| <ul> <li>Pokročilé nastavení</li> </ul>  |                                                                           |
| • Layer2 rozhrani                        | Zvote typ služby WAN:                                                     |
| <ul> <li>WAN služby</li> </ul>           | PPP over Ethernet (PPPoE)                                                 |
| > WAN DNS                                | O IP over Ethernet                                                        |
| Povolit IPv6                             | O Bridging                                                                |
| <ul> <li>Bezdrátové připojení</li> </ul> |                                                                           |
| • LAN                                    | Viežte popis služby: DATA                                                 |
| • NAT                                    |                                                                           |
| • Firewall                               | Pro tagovanou službu, vložte platnou 802.19 prioritu a 802.10 VLAN ID.    |
| Rodičovská kontrola                      | Pro netagovanou službu, nastavte -1 pro 802.1P prioritu a 802.1Q VLAN ID. |
| Static IPv4 Neighbor                     |                                                                           |
| Quality of Service                       | Zadejte 802.1P prioritu [0-7] 0                                           |
| Routing                                  | Zadajte 802.1Q VLAN ID [0-4094]: 2510                                     |
| <ul> <li>USB služby</li> </ul>           | <b>4</b>                                                                  |
| º 3G/4G Backup                           | Zpět Dalá                                                                 |
| <ul> <li>Dynamic DNS</li> </ul>          |                                                                           |
| • UPnP                                   |                                                                           |
| • IP tunel                               |                                                                           |
| Cerifikát                                |                                                                           |

V ďalšom kroku sa zobrazí rozhranie označené **PPP uživatelské jméno a Heslo** Do poľa **PPP uživatelské jméno** zadajte prístupové meno zo Zriaďovacieho protokolu k vašej zmluve. Do poľa **PPP heslo** zadajte prístupové heslo zo Zriaďovacieho protokolu k vašej zmluve, kliknite na **Další**.

| <b>YXEL</b>                           |                                                                                                    |  |  |  |  |  |
|---------------------------------------|----------------------------------------------------------------------------------------------------|--|--|--|--|--|
| nformace o zařízení                   | PPP uživatelské iméno a Hesio                                                                                                    |  |  |  |  |  |
| okročilé nastavení<br>Laver2 rozhraní | 309 obvýkle vyžaduje uživatelské jméno a heslo ka zprovoznění připojení. Do poližiek niže, vložte uživatelské jméno a heslo získané od Valého operátora.                                                                                                    |  |  |  |  |  |
| WAN služby                            | PPP uživatelské jménor vdsitest1@slovanet.adsl                                                                                                    |  |  |  |  |  |
| > WAN DNS                             | 500 hestor                                                                                                    |  |  |  |  |  |
| Povolit IPv6                          | P00el název skolhvy                                                                                                    |  |  |  |  |  |
| Bezdrátové připojení                  | Menda substituer                                                                                                    |  |  |  |  |  |
| LAN                                   | 100 Eul Rate: Tima: (an) [5:00:0 means an entry when with fail [60                                                                                                    |  |  |  |  |  |
| NAT                                   | And the second second |  |  |  |  |  |
| Firewall                              | Povolit NAT                                                                                                    |  |  |  |  |  |
| Rodičovská kontrola                   |                                                                                                    |  |  |  |  |  |
| Static IPv4 Neighbor                  | Pover Function NAT                                                                                                    |  |  |  |  |  |
| Quality of Service                    | POUZE POKUD JE VYZADOVANO ODSTRANE AKCELERACE SETE A NEKTERE BEZPECNOSTNI PRVNY                                                                                                    |  |  |  |  |  |
| Kouting                               | Keep Alve                                                                                                    |  |  |  |  |  |
| 2C/AC Backup                          |                                                                                                    |  |  |  |  |  |
| Dynamic DNS                           | O uai on certaino                                                                                                    |  |  |  |  |  |
| LIPnP                                 | Keep Alive Interval(sec) [1-30] [30                                                                                                    |  |  |  |  |  |
| IP tunel                              | Keep Alive polet pokusū [1-5] S                                                                                                    |  |  |  |  |  |
| Cerifikát                             |                                                                                                    |  |  |  |  |  |
| Diagnostika                           | 19v4 TTL 255                                                                                                    |  |  |  |  |  |
| Management                            | Použít statickou IPv4 Adresu                                                                                                    |  |  |  |  |  |
| azyk                                  | -                                                                                                    |  |  |  |  |  |
| dhlásit                               | Výběr sičového protokolu: (Ipvé Only není podporováno) IPV4 Only 🗸                                                                                                    |  |  |  |  |  |
|                                       | Povsit PPP Debug Mode                                                                                                    |  |  |  |  |  |
|                                       |                                                                                                    |  |  |  |  |  |
|                                       | singly as more reary many ways a searching                                                                                                    |  |  |  |  |  |
|                                       | Multicast Drove                                                                                                    |  |  |  |  |  |
|                                       | Double 1000 Multicast Brow                                                                                                    |  |  |  |  |  |
|                                       |                                                                                                    |  |  |  |  |  |

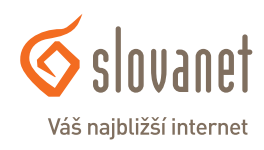

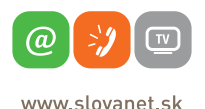

Ďalej sa zobrazí **Pokročilé nastavení – Routing**, tu nenastavujete nič. Kliknite na **Další**.

| 2 | ZyXEL                                                                                                    |                                                                                                    |                                                                                                    |
|---|----------------------------------------------------------------------------------------------------|----------------------------------------------------------------------------------------------------|----------------------------------------------------------------------------------------------------|
|   | Informace o zařízení      Pokročké nastkovní      Evérovách nastkovní      WAN době nastkovní      WAN době      WAN době      Povelk Ihvá      Bezdrátové připojení      UkN      NAT      Kodovák kontrola      Rodolog      USB ukuby      Statcí Ihvá Nejobbor      Quality v Sarvice      Rodolog      USB ukuby      Statcí Bvá Nejobbor      Usnamic DMS      Uhne      Everiák      Dapostka      Manasment | Pakrodáł nastavné Handing<br>V zaramu výchatih tvo měle ký ostro<br>obstruvný velovate z klálne z tyti vstro<br>Zerovné výchati kray<br>ppp1.1 | Websal Meina<br>ang vice XMR mahani. Rudal ja olda jan jalma XMR mahani palle proteg, pillend prori mi nejveli a paeladri nejveli protu. Polad prote ja mahe amilot tim, še adatanime<br>datana i prote<br>Dostepad WAR radicasi |
|   | <ul> <li>Jazyk</li> <li>Odhlásit</li> </ul>                                                                                                    |                                                                                                    | Zpłt Dolf/                                                                                                    |

Ďalej sa zobrazí Pokročilé nastavení – Služba WAN, tu nenastavujete nič. Kliknite na Další.

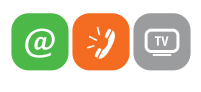

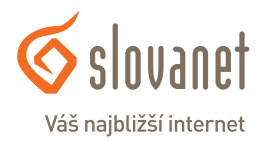

www.slovanet.sk

V poslednom kroku treba nastavenia uložiť, a to tak, že kliknete na tlačidlo Uložit/Použít.

| ZyXEL                                                                                                    |                                                                                                    |
|----------------------------------------------------------------------------------------------------|----------------------------------------------------------------------------------------------------|
| <ul> <li>Informace o zařízení</li> <li>Pokročilé nastavení</li> <li>Layer? rozhraní</li> <li>WAN Bužby</li> <li>WAN DNS</li> <li>Povolit IPv6</li> <li>Bezdrátové připojení</li> <li>LAN</li> <li>NAT</li> <li>Firewall</li> <li>Rodičovská kontrola</li> <li>Static IPv4 Neighbor</li> <li>Quality of Service</li> <li>Routing</li> <li>USB služby</li> <li>3G/46 Backup</li> <li>Dynamic DNS</li> <li>UPnP</li> <li>IP tunel</li> <li>Cerifikát</li> <li>Diagnostika</li> <li>Management</li> <li>Jazyk</li> <li>Odhlásit</li> </ul> | Jetiste sa, ša nataveni niš odpovlád nastaveni poskytovatele internetu. <u>Na přepození trabole trabole trabole trabole sovece</u> <u>Valut Jostic v Duzble</u> Klinite na 'Ukšt /Použt' k zepruti rezhrani. Klinite na 'Zpět' k dalším úpravám. |

Ak ste údaje zadali správne, váš router sa do niekoľkých minút pripojí do siete internet. V opačnom prípade postup opakujte, pôvodne vyplnené údaje zmažte a zadajte znovu.

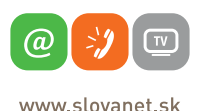

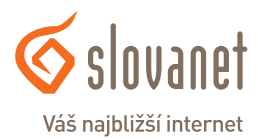

Na vašom smerovači je možné zmeniť názov a heslo k vašej Wi-Fi sieti. Pre nastavenie kliknite na tlačidlo **Bezdrátové připojení – Základní**, ako je zobrazené na obrázku nižšie. V stĺpci **SSID** si môžete zmeniť názov Wi-Fi siete, následne kliknite na tlačidlo **Uložit/Použít.** 

| Normality     And Add Matchell       Marching and Matchell     Add Matchell       Marching and Matchell     The Matchell and Matchell and Matchell an                                                                                           | ormace o zařízení                      |               |                                                             |            | _           |                |                     |                  |                         |                 |
|----------------------------------------------------------------------------------------------------|----------------------------------------|---------------|-------------------------------------------------------------|------------|-------------|----------------|---------------------|------------------|-------------------------|-----------------|
| NoteMaterial     The Section of the Section of the Sectio of the Section of the Sectio of the Section of the Secti                            |                                        | Pokročilé     | e nastavení Bezdrátová siť Základní                         |            |             |                |                     |                  |                         |                 |
| Spreid michanish         Spreid michanish         Spreid michanish         Spreid michanish           Vield Budy         Spreid michanish         Spreid michanish         Spreid michanish         Spreid michanish           Vield Budy         Spreid michanish         Spreid michanish                                                                                                    | Pokročilé nastavení                    | Tato stránk   | ka várn umožní konflourovat základní nastavení bezdrátové   | i shi LAN  | . Mådete po | volt či zakáza | t bezdrátovou s     | č. skrit n       | izev sitë proti skenerå | m a nastavit ná |
| VAN BLADY         White head when it           VAN BLADY         White head when it           VAN BLADY         Whead whead whead whead whea                                                                                                    | Layer2 rozhrani                        | Kliknéte na t | Uložit /Použit pro konfiguraci základního nastavení bezdník | tové sítě. |             |                |                     |                  |                         |                 |
| Version 1000         Version 1000         Version 10000         Version 10000         Version 10000         Version 10000         Version 10000         Version 10000         Version 10000         Version 10000         Version 100000         Version 100000         Version 100000         Version 100000         Version 1000000         Version 1000000         Version 10000000000         Version 10000000000000000         V                                                                                                    | WAN služby                             | Per Peri      | volt bezdnátovou siť                                        |            |             |                |                     |                  |                         |                 |
| Statute         Statute         Statute <t< td=""><td>volit IPv6</td><td></td><td></td><td></td><td></td><td></td><td></td><td></td><td></td><td></td></t<>                                                                                                    | volit IPv6                             |               |                                                             |            |             |                |                     |                  |                         |                 |
| ZALADIO         ZALADIO         ZALADIO         ZALADIO         ZALADIO         Provide         Provide <t< td=""><td>Sezdrátové připojení</td><td></td><td></td><td></td><td></td><td></td><td></td><td></td><td></td><td></td></t<>                                                                                                    | Sezdrátové připojení                   |               |                                                             |            |             |                |                     |                  |                         |                 |
| Latery correl         Particip         Particip         Paris         Particip         Particip                                                                                                    | ) Základni                             | Wireless - 0  | Guest/Virtual Access Points:                                | _          |             |                |                     |                  |                         |                 |
| Ansatz         Paradem         Statu         Paradem         Paradem         P                                                                                                    | > Zabezpeceni                          |               |                                                             |            |             | Zakázat        | Povolit<br>Wireless | Мах              |                         |                 |
| Image: second second                         | Place nor                              | Povoleno      | e SSID                                                      | Skrýté     | klienty     | WHH            | Multicast           | počet<br>kliantů | BSSID                   | Priorita        |
| Allow monogene         Image:                                                                                                    | okrocie                                |               |                                                             |            |             |                | (WHF)               |                  |                         |                 |
| NY         Stop         I         I <td>Station Info</td> <td></td> <td>Nazov_WiFi_Siete</td> <td></td> <td></td> <td></td> <td></td> <td>16</td> <td>90:EF:68:80:48:C8</td> <td>Default ~</td>                                                                                                    | Station Info                           |               | Nazov_WiFi_Siete                                            |            |             |                |                     | 16               | 90:EF:68:80:48:C8       | Default ~       |
| 0         1         0         15         Via         Confusition           0         0         0         15         Via         Confusition           0         0         0         16         Via         Confusition           0         0         0         16         Via         Confusition           0         0         0         16         Via         Confusition           0         0         0         16         Via         Confusition           0         0         0         16         Via         Confusition           0         0         0         16         Via         Confusition           0         0         0         16         Via         Confusition           0         0         0         16         Via         Confusition           0         0         0         0         16         Via         Confusition           0         0         0         0         0         0         0         Via         Confusition           0         0         0         0         0         0         0         Via         Via         Via                                                                                                    | AN                                     |               | SSID2                                                       |            |             |                | R                   | 16               | N/A                     | Default ~       |
| Indicest konthil i i i i i i i i i i i i i i i i i i                                                                                                    | 5. ewall                               |               | 66103                                                       | _          |             | -              |                     | 14               | N/A                     | Default of      |
| Ince the Hampbor Line the Hampbor Line the Hampbor Line the Hampbor Line the Hambbor Line the Hambbor Line t | Rođičovská kostrola                    |               | (55103                                                      |            |             |                | 2                   | 10               | 100                     | Deraux *        |
| Justifut dirakterion<br>kondig<br>38. Juliuty<br>38. Juliuty<br>Vesmite Dire<br>Brand<br>9 Brand<br>9 Brand                                                                                                    | Etatic IDvd Naiobhor                   |               | SSID4                                                       |            |             |                | Y                   | 16               | N/A                     | Default ~       |
| tadag Andre Presedent Constant Constant | Quality of Service                     |               |                                                             |            |             |                |                     |                  |                         |                 |
| 28 shahy<br>26 shahy<br>Internet Color Backup<br>Brand<br>Drama<br>Drama<br>Drama                                                                                                    | Routing                                | Uložit /F     | Použit                                                      |            |             |                |                     |                  |                         |                 |
| 0440 Backup<br>Name DKB<br>Panel<br>Panel                                                                                                    | USB alothy                             |               |                                                             |            |             |                |                     |                  |                         |                 |
| yvanie DNS<br>1949 – Panel<br>eeffikat                                                                                                    | 3G/4G Backup                           |               |                                                             |            |             |                |                     |                  |                         |                 |
| jheé<br>Panel<br>Cololat                                                                                                    | Dynamic DNS                            |               |                                                             |            |             |                |                     |                  |                         |                 |
| Panel<br>enflicit                                                                                                    | UPoP                                   |               |                                                             |            |             |                |                     |                  |                         |                 |
| erifikát                                                                                                    | P tunel                                |               |                                                             |            |             |                |                     |                  |                         |                 |
|                                                                                                    |                                        |               |                                                             |            |             |                |                     |                  |                         |                 |
| iaonostika                                                                                                    | erifikát                               |               |                                                             |            |             |                |                     |                  |                         |                 |
| Assagement                                                                                                    | Cerifikát<br>Xaonostika                |               |                                                             |            |             |                |                     |                  |                         |                 |
| rvk                                                                                                    | Cerifikát<br>Diagnostika<br>Management |               |                                                             |            |             |                |                     |                  |                         |                 |

Pre nastavenie kliknite na tlačidlo **Bezdrátové připojení – Zabezpečení**, ako je zobrazené na obrázku nižšie. V riadku **WPA heslo** si môžete zmeniť heslo Wi-Fi siete, následne kliknite na tlačidlo **Uložit/Použít**.

| ZyXEL                                    |                                                                                                    |
|------------------------------------------|----------------------------------------------------------------------------------------------------|
|                                          |                                                                                                    |
| <ul> <li>Informace o zařízení</li> </ul> | Pokročilé nastavení Bezdrátová síť Zabezpečení                                                                                                    |
| o Pokročilé nastavení                    |                                                                                                    |
| • Layer2 rozhrani                        | Na této stránce můžete nastavit bezpečnostní nastavení bezdrátové sitě LAN.<br>Nastavení bezdrátové sitě ize provést ručně NEBO prostřednictvím WPS (WIFI Protected Setup) |
| <ul> <li>WAN služby</li> </ul>           | Ruční nastavení AP                                                                                                    |
| Povolit IPv6                             | Zde můžete nastavit metodu autentifikace sitě, zvolt si zabezpečení, určit, zda je vyžadován sičový klič pro autentifikaci do této sitě a zvolt sílu šifrování.            |
| o Bezdrátové připojení                   | Pro dokončení klikněte na tlačtko Uložit / Použit.                                                                                                    |
| > Základní                               | Zvolt SSID: Nazov_WiFi_Siete 💙                                                                                                    |
| > Zabezpečení                            |                                                                                                    |
| > MAC filtr                              | SKová autentifikace WPA2 +PSK                                                                                                    |
| > Pokročilé                              |                                                                                                    |
| > Station Info                           | Generovat nesio automaticity                                                                                                    |
| • LAN                                    | WPA/WAPS hesio Pro zobrazeni kliknite zde                                                                                                    |
| • NAT                                    | WPA Group Rekey Interval 1800                                                                                                    |
| <ul> <li>Firewall</li> </ul>             | WPA/WAPI enkrypce TKIP+AES V                                                                                                    |
| Rodičovská kontrola                      | WPS Sature                                                                                                    |
| o Static IPv4 Neighbor                   |                                                                                                    |
| • Quality of Service                     | Funkce WPS Vypnuto V                                                                                                    |
| <ul> <li>Routing</li> </ul>              |                                                                                                    |
| <ul> <li>USB služby</li> </ul>           |                                                                                                    |
| <ul> <li>3G/4G Backup</li> </ul>         |                                                                                                    |
| <ul> <li>Dynamic DNS</li> </ul>          |                                                                                                    |
| • UPnP                                   | Ulozit /Pouzit                                                                                                    |
| 9 IP tunel                               |                                                                                                    |

Znovu vyhľadajte na vašom PC Wi-Fi siete v okolí, vyberte si sieť s novým názvom a prihláste sa novým heslom.

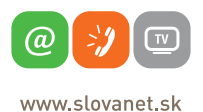

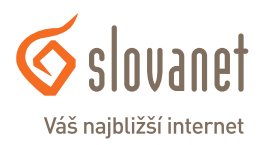

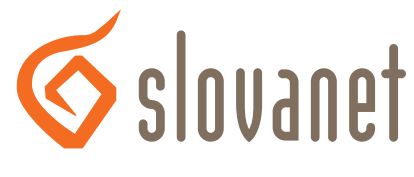

## Váš najbližší internet

## Slovanet, a. s.

Záhradnícka 151 821 08 Bratislava

### Technická podpora

02/20 82 82 08, voľba č. 2 technickapodpora@slovanet.net

### Informácie o produktoch

0800 608 608

Volajte na našu Zákaznícku linku:

02/20 82 82 08